# 「名簿活用」 ソフト バージョンアップ 手順書

あかつき印刷株式会社 情報システム部 更新 2020 年 7 月 29 日

#### はじめに

「名簿活用」ソフトの長らくのご愛用ありがとうございました。

「バージョンアップ専用インストーラ」は、現在「名簿活用」ソフト Ver.2.7.0 未満をご利用のお客様が、「名簿データ取り出しツール」をご利用になるために、プログラム・データの更新を行うものです。バージョンアップを適用すると、「名簿活用」ソフト本体が Ver2.7.0 になります。既に「名簿活用」ソフト Ver.2.7.0 以上をご利用のお客様は、本更新版をインストールする必要はございません。 (現在ご利用中のバージョンの確認方法は、この手順書に記載されております。)

この手順書では、Windows Vista上で「名簿活用」ソフト Ver.2.6.6 をご利用中の環境を想定した 操作方法を解説しています。それ以外の環境では、画面の表示や操作が若干異なる場合がございますの で、ご注意ください。

以下、この手順書では、バージョンアップ専用インストーラによってインストールされる名簿活用ソ フトを「更新版」と表記します。

#### ご注意

- ※ バージョンアップ専用インストーラは、「名簿活用」ソフトが現在動作している環境のバージョン アップに限ります。当インストーラには、「名簿活用」ソフトの動作に必要な外部ソフトウェアが 同梱されておりません。名簿活用ソフトが正常に動作していない PC や、新しく購入された PC へ のインストールを行った場合は動作を保証できませんのでご了承ください。
- ※ 必ず現在のデータの「DB 形式バックアップ」を行ってください。バージョンアップ前に現在の「名簿活用」ソフトのアンインストールを行いますので、バックアップを行わない場合、データが 失われます。
- ※ バージョンアップ後の初回起動時に、「初期パスワード」でのログインが必要です。初期パスワードは「名簿活用」ソフト製品版のパッケージに同梱された書類に記載されております。あらかじめご準備・ご確認の上で作業を行ってください。
- ※ 現在のログイン ID とパスワードは消去され、初期 ID・初期パスワードのみになります。申し訳ご ざいませんが仕様上の制限となります。「名簿活用」ソフトには ID とパスワードのバックアップ・ 復旧機能がございません。ID を追加作成されていて、今後も追加の ID でのログインが必要なお客 様は、データの復旧後に改めて ID を追加作成していただく必要がございます。
- ※ 更新版には、製品版 CD 付属の「ユーザーズガイド」が同梱されておりません。今後も「ユーザー ズガイド」が必要なお客様は、現在の「名簿活用」ソフトをアンインストールする前に、「ユーザ ーズガイド」PDF ファイルを別のフォルダーにコピーしてから作業を進めてください。
- ※ 製品版の最終バージョンは「Ver2.7.1」ですが、「名簿活用」ソフト本体の最終バージョンは Ver2.7.0 です。製品版と更新版での機能上の違いはありません。

## 更新手順

1. 現在の「名簿活用」ソフト本体のバージョンを確認します

- ① 現在の「名簿活用」ソフトを起動し、ログインしてください。
- ② ログイン後のメインメニュー画面で、バージョン番号が「Ver.2.●.●」のように表示されております。

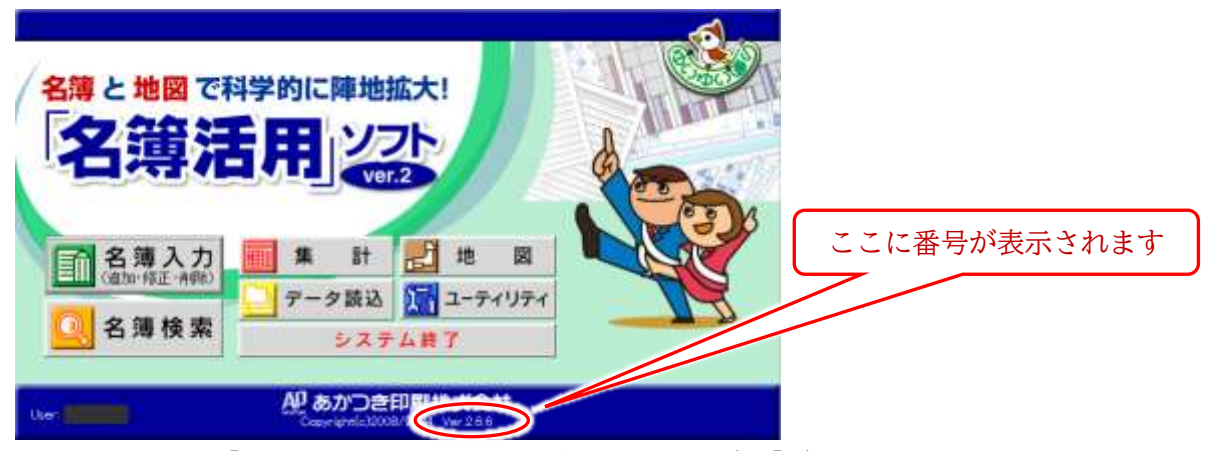

※ここで、既に「Ver.2.7.0」以上のバージョンであれば、「データ取り出しツール」をご利用にな れますので、以降の作業は不要です。

## 2. 現在のデータのバックアップ

① メインメニュー画面で「ユーティリティ」をクリックしてください。

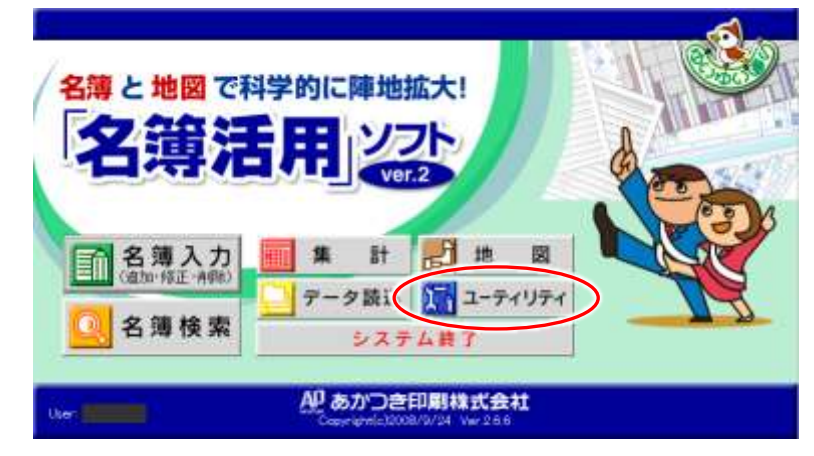

② ユーティリティ画面が開きますので、「データ操作」をクリックしてください。

| 港宇 6           | <u>r</u>                   |         | ID            | 選挙名         | 检测日                                    | 終7        | 印刷線正 | 備考 |
|----------------|----------------------------|---------|---------------|-------------|----------------------------------------|-----------|------|----|
| 11 第日<br>選挙名爆考 | 1<br>1                     |         | -             |             |                                        |           |      |    |
|                | -                          | Ŭ.      |               |             |                                        | - V       |      |    |
|                | )唐宇石(7)近/旧<br>いち/1 のように入れて | KTEBL N | 温葉約7          | 時に終了フラグに    | チェックを入れてくだ<br>L ho z ucmikitytます       | 31.1      |      |    |
|                |                            |         | -highling II. | 2221k) 1924 | ~~~~~~~~~~~~~~~~~~~~~~~~~~~~~~~~~~~~~~ | ne a v ac |      |    |
| 候補者名           | 1                          |         | D             | 铁碘香石        | 儀考                                     |           |      |    |
| in the second  |                            |         | - 0           |             | 合前なし                                   |           |      |    |

③ 表示が切り替わりますので、「DB形式バックアップ(MDB形式)」をクリックしてください。

| THE PROPERTY          | 旧バージョンからの取り込み            | 機関紙SYSを使った更新                       |
|-----------------------|--------------------------|------------------------------------|
| DB形式バックアップ<br>(MD6形式) | Varix のバックアップからの<br>取り込み | 機関紙SYSからの更新                        |
|                       |                          | 機関紙読者番号の更新                         |
| Excel形式書き出し           | Vart xのバックアップファイルが必要です。  | 「機関紙読者番号の更新」を先に<br>すると、更新の構成が上かります |
|                       | 果です。                     | すると、更新の構造が上からます                    |
|                       |                          |                                    |
|                       |                          |                                    |
|                       |                          |                                    |

④ ウィンドウが開きますので、「バックアップ」をクリックしてください。

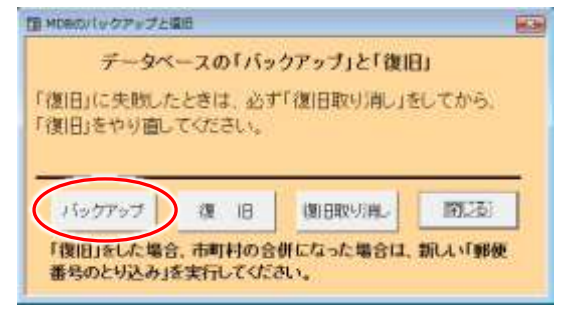

⑤ メッセージ「バックアップを実行しますか?」と表示されますので、「はい」をクリックしてください。

| 174 | ってい | 9        |      |       | 85 |
|-----|-----|----------|------|-------|----|
| 150 | 00P | ップを実     | តចងា | F±17  |    |
| (   |     | (\$. (Y) |      | (468) | ы) |

⑥ バックアップファイルの保存場所とファイル名を指定し、「保存」をクリックしてください。バック アップが開始されます。

| 〒 常存するファイルを入   | わして下さい。                  |                 |       |          |      |          | 8.9    |
|----------------|--------------------------|-----------------|-------|----------|------|----------|--------|
| 00             | <ul> <li>F#1x</li> </ul> | 25              |       |          | • 4  | 教育       | ρ      |
| 10 - El 10     | -                        | and a           | _     | _        |      | _        |        |
| お前に入りリンク       | 名相                       | 更新日時            | 種類    | サイズ      | 97   | 1        |        |
| 12 新四条市山大場所    |                          |                 |       | このフォルタは  | 보건호, |          |        |
| ■ デスタトップ       |                          |                 |       |          |      |          |        |
| 帰 コンピュータ       |                          |                 |       |          |      |          |        |
| F#IK>F         |                          |                 |       |          |      |          |        |
| D 37-040       |                          |                 |       |          |      |          |        |
| U MECORE       |                          |                 |       |          |      |          |        |
| <b>股 85</b>    |                          |                 |       |          |      |          |        |
| 100000         |                          |                 |       |          |      |          |        |
|                |                          |                 |       |          |      |          |        |
|                | ~ .                      | - 1             | 2 11  | 5 Z. 7 - | 1-71 | チント      |        |
| 7+114          |                          | - (- <i>) y</i> | 1 100 | 名を入力     |      | たさい      |        |
| 77-61-50N:     | 1                        |                 |       |          |      |          |        |
| ファイルの機制TTIL MS | B(*,MDB)                 |                 |       |          |      |          |        |
| A Dall BOILE   |                          |                 |       |          |      | $\frown$ | 1      |
| ⇒ 23.0900#80#  |                          |                 |       |          |      | (##0)    | 442424 |

(この際に表示される画面は、お客様の環境によって異なります。)

⑦ バックアップが完了すると、「バックアップが終了しました。」と表示されますので、「OK」をクリックしてください。

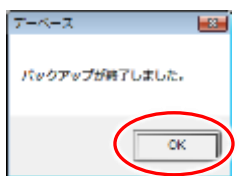

⑧ これでバックアップ作業は完了です。「名簿活用」ソフトを終了してください。

#### 3. 現在の「名簿活用」ソフトのアンインストール

① Windows のスタートメニューより、「コントロール パネル」を開きます。

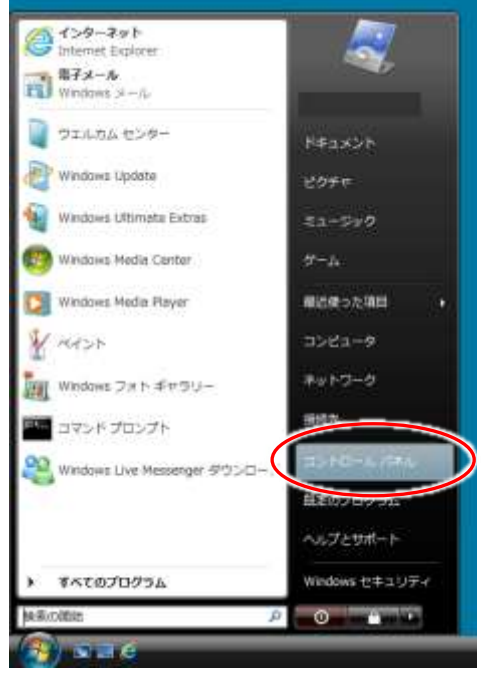

(スタートメニューの内容はお客様の環境により異なります)

コントロール パネルのウィンドウが表示されますので、「プログラムのアンインストール」をクリックします。

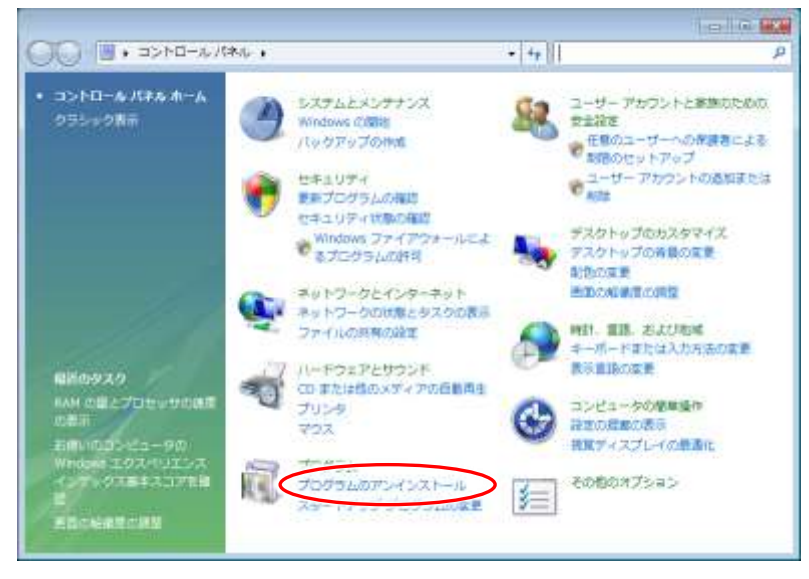

③ 表示が切り替わり、お使いの PC にインストールされているプログラムの一覧が表示されます。

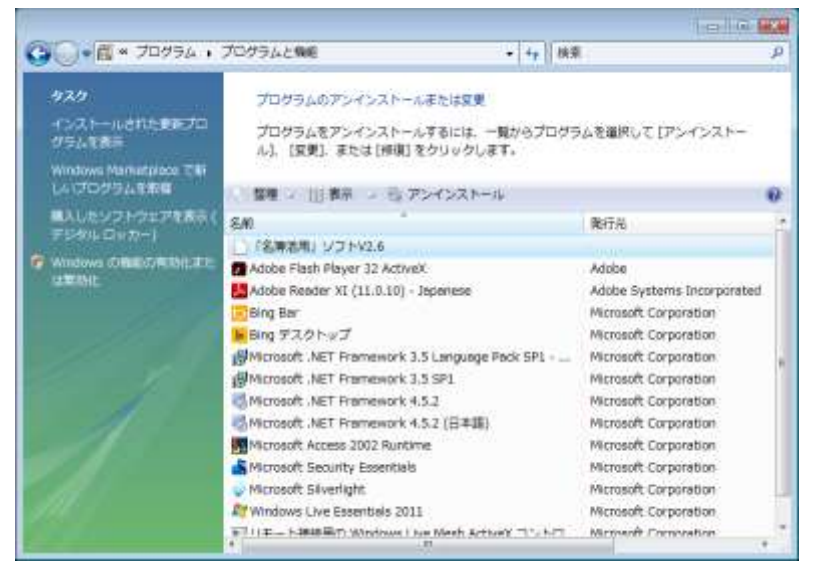

(一覧の内容は、お客様の環境によって異なります。プログラムの数が多いと、表示に少々時間が かかることがあります。)

④ 一覧の中から、「『名簿活用』ソフト V2.x」(数字は「名簿活用」ソフトのバージョンに応じて異なります)を探して選択し、「アンインストール」をクリックしてください。

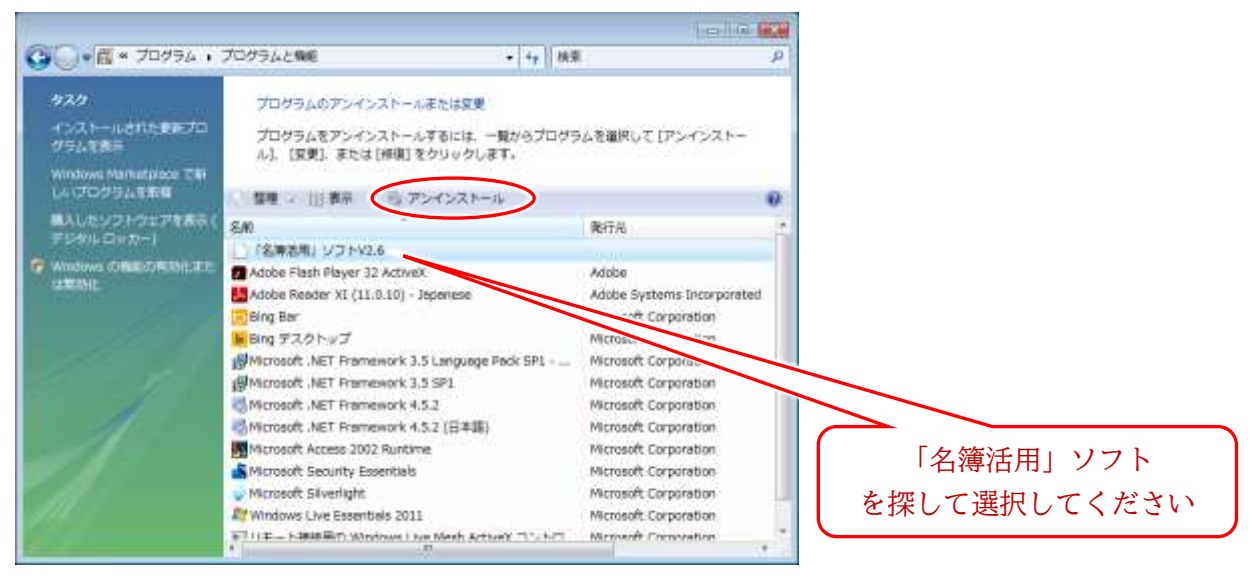

⑤ ここで、「ユーザー アカウント制御」の確認が表示された場合は、「続行」をクリックしてください。(お客様の環境によっては表示されない場合もあります)

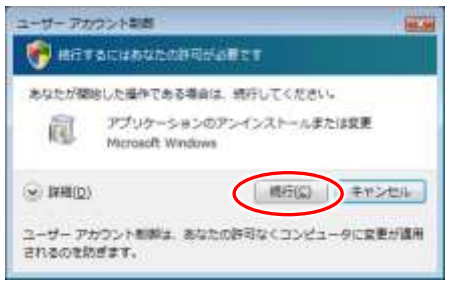

⑥ アンインストーラが起動しますので、「次へ」をクリックしてください。

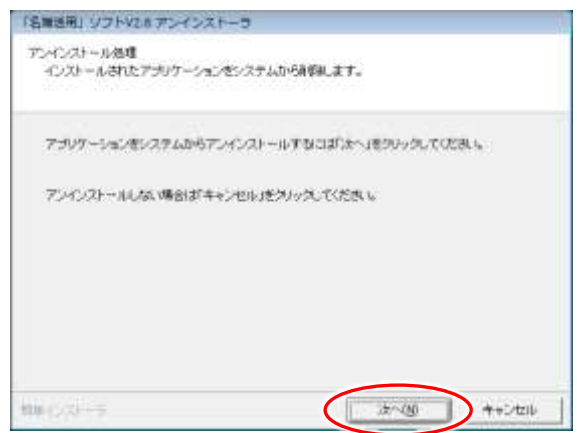

⑦ メッセージ「『名簿活用』ソフト V2.x をアンインストールしてもよろしいですか。」と表示されま すので、「はい」をクリックしてください。

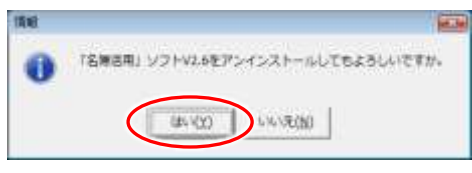

⑧ メッセージ「『名簿活用』ソフト V2.6 の個人設定を削除しますか。」と表示されますので、「はい」 をクリックしてください。

| 54 |                             |
|----|-----------------------------|
| 0  | 「名無活用」ジフトv2.6 の個人環定を削除しますか。 |
|    | (#+1(Y)) +1-1(Z(M))         |

⑨ メッセージ「削除してもよろしいですか。」が表示されますので、「はい」をクリックしてくださ

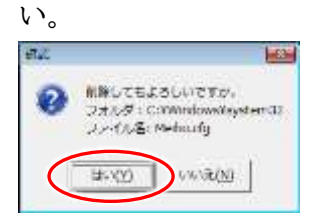

⑩ アンインストール完了のメッセージが表示されますので、「完了」をクリックしてください。

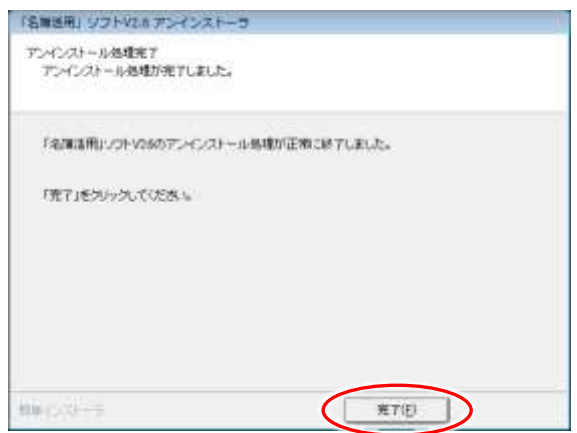

① これで「名簿活用」ソフトのアンインストールは完了です。
 コントロール パネルのウィンドウが開いている場合は、これ以降は使いませんので、閉じてください。

### 4. 更新版インストーラのダウンロードと展開

- 弊社のホームページより、更新版インストーラのファイルをダウンロードします。ダウンロードさ れるファイル名は「meibo\_v27x\_update\_only」です。
- ② ダウンロードしたファイルは ZIP 形式で圧縮されておりますので、中身を展開する必要がありま す。ファイルを右クリックし、表示されたメニューから「すべて展開」を選択してください。

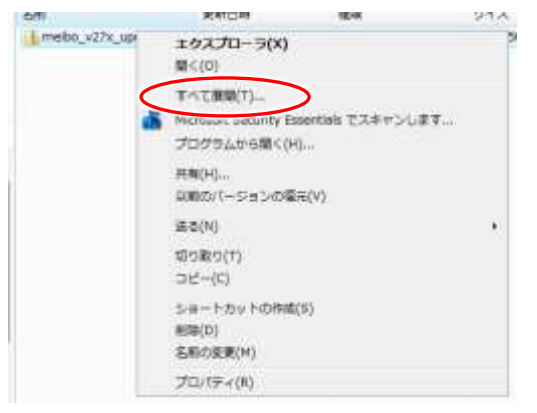

(表示されるメニューの内容はお客様の環境によって異なります。)

③ ファイルの展開先を指定し、「展開」をクリックしてください。(ダウンロードしたファイルと同じ 場所に展開する場合は、そのまま「展開」をクリックしてください。)

| ○ 1 ER (20 形式) 7×××908M   |                       |    |
|---------------------------|-----------------------|----|
| 展開先の運行とファイルの展開            |                       |    |
|                           | (1)                   |    |
| (2) 売了時に潮聴されたファイルを販示する(比) | クリックすると展開先のフォルダーを指定でき | ます |
| このチェックは入れたまま              | まにしてください              |    |
|                           |                       |    |
|                           | 第第(E)<br>年代ンセル        |    |

④ ファイルの展開が完了すると、展開されたファイルが表示されます。ファイルの展開には少々時間 がかかることがあります。

#### 5. 更新版「名簿活用」ソフトのインストール

① 先の手順で展開されたファイルのうち、「INSTALL」ファイルをダブルクリックしてください。

| _         |             |                  |           |          |
|-----------|-------------|------------------|-----------|----------|
|           | 名前          | 更新日時             | 種類        | サイズ      |
|           | 퉬 Files     | 2020/03/27 18:49 | ファイル フォルダ |          |
|           | INSTALL.DAT | 2020/03/27 18:22 | DAT ファイル  | 16 KB    |
| $\langle$ |             | 2015/08/14 17:27 | アプリケーション  | 1,041 KB |
|           | Readme      | 2020/03/27 18:43 | テキスト ドキュメ | 2 KB     |
|           | 🛃 インストール27  | 2010/03/31 16:55 | ビットマップ イメ | 95 KB    |
|           | 📄 ライセンス     | 2004/06/29 9:23  | テキスト ドキュメ | 2 KB     |

② ここで、以下のような「ユーザー アカウント制御」の確認が表示された場合は、「許可」をクリックしてください。(表示されない場合もあります。その場合はそのまま進んでください。)

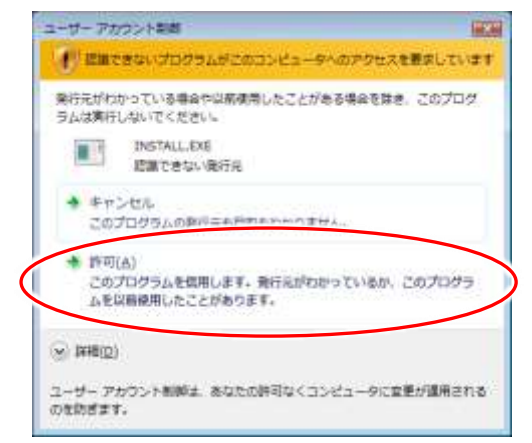

③ インストーラが起動しますので、「次へ」をクリックしてください。

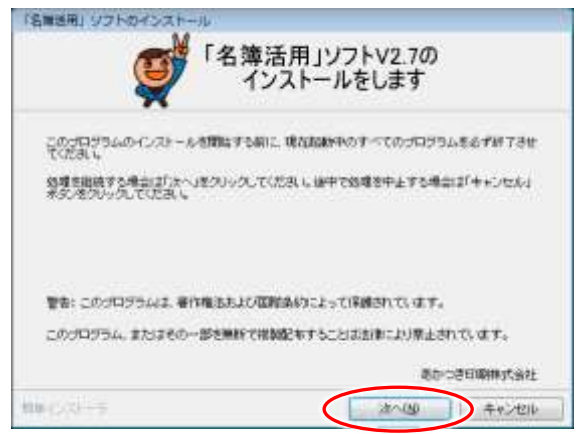

④ ドキュメントをお読みいただき、「次へ」をクリックしてください。

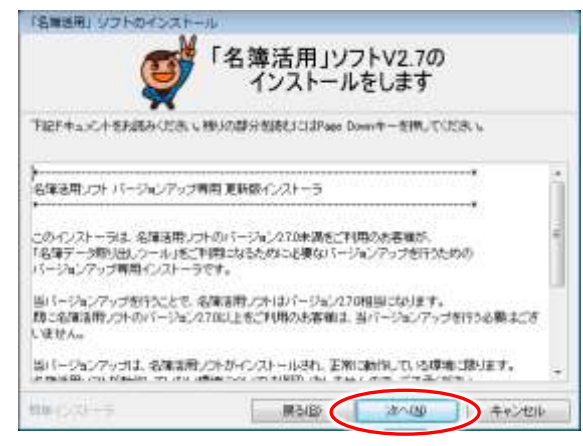

⑤ ソフトウェア使用許諾契約書をお読みいただき、「以上の契約に同意します」にチェックを入れて 「次へ」を選択してください。

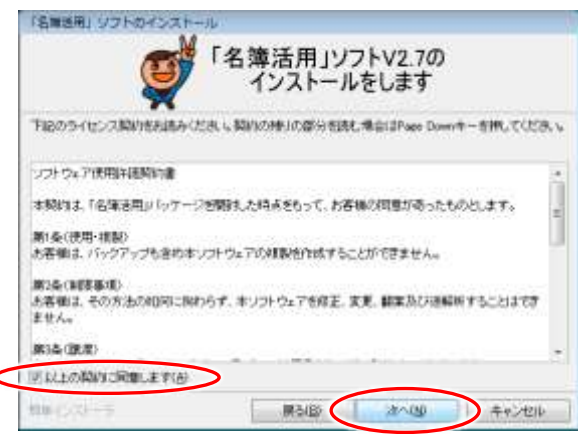

⑥ インストール先のフォルダーを選択する画面が表示されます。確認し、「次へ」をクリックしてください。

|                   | 「ンストールをし      | より       |
|-------------------|---------------|----------|
| ンストール先のつきルダーを運搬。り | たい見タリックしてくだろい | e)       |
| :WAIKY名体活用位       |               | · 李锐(6   |
|                   |               | 信申二篇す(四) |
| 潮行されたドライブの空き容量    | 11 28 GB      |          |
| インストールに必要な留計容量    | 63.46 MB      |          |

⑦ スタートメニューのフォルダーを指定する画面が表示されます。確認し、「次へ」をクリックしてく ださい

| ø                                                                                                    | 「名簿活用」ソフトV2.7の<br>インストールをします        |
|----------------------------------------------------------------------------------------------------|-------------------------------------|
| プログラムのショートカット<br>ていたまし、                                                                                                    | 8月86年もスタートメニューのフォルダーを入力に、「太へ」をワリック、 |
| Rec. Fridings<br>Accessores<br>Accessores<br>Marinesce<br>Strato<br>Dire 7201-97<br>Entras and Upandes<br>Gares<br>Microsoft Silverlight |                                     |
| 1                                                                                                    | r-Bran, a. (D                       |
|                                                                                                    |                                     |

⑧ インストール内容の確認が表示されます。確認し、「次へ」をクリックしてください。

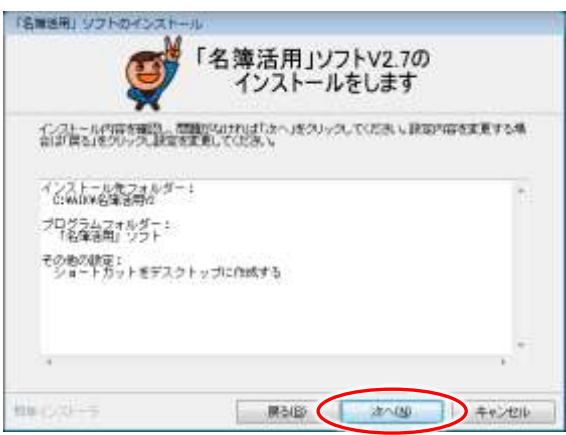

⑨ フォルダーの存在確認のメッセージが表示されますので、「はい」をクリックしてください。

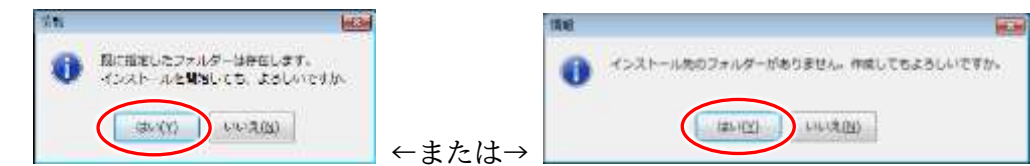

ここでは左右どちらかのメッセージが表示されます。(お客様の環境によって異なります。)

⑩ インストールが開始されますので、完了までお待ちください。

完了後、以下のメッセージが表示されますので、「完了」をクリックしてください。

| 「名誉活用」リフトのインストール       |                         |
|------------------------|-------------------------|
| の<br>「名薄記<br>イン        | 5用」ソフトV2.7の<br>ストールをします |
| インクトール急遽が売了しました。       |                         |
| インストールされたプログラムを開行するには、 | 意味されたアイコンを確保してくためら      |
| MB-(123)+-5            | 売7/ID                   |

① デスクトップとスタートメニューに「『名簿活用』ソフト 2.7」のショートカットが作成されます。

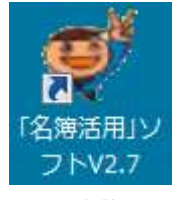

この段階では、更新されたのはプログラム本体のみです。

以降の手順の、更新版へのログインおよびデータの復旧作業も行う必要があります。

### 6. 更新版へのログインと、Ver2.7.0 になっていることの確認

① 「名簿活用」ソフトを起動してください。ID・パスワードが初期状態になっていますので、初期 ID・初期パスワードでログインしてください。

初期 ID は、 JCP です。初期パスワードは、「名簿活用」ソフト製品版のパッケージに同梱された 書類に記載されておりますので、ご確認ください。

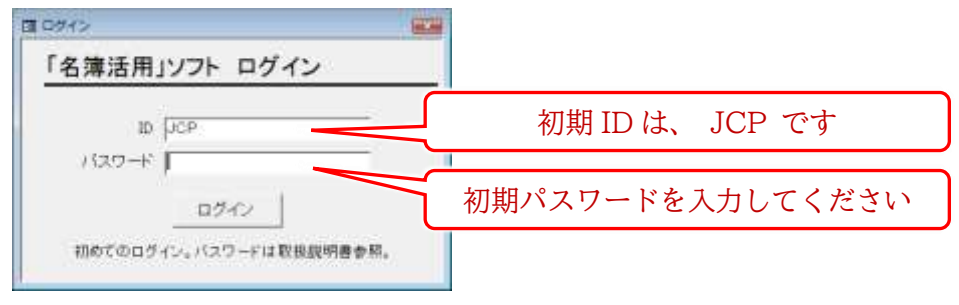

 ログイン後のメインメニュー画面で、バージョン番号の表示が「Ver.2.7.0」となっていることを 確認します。

| 名薄に地図で料     | 学的に陣地拡大!                |                   |
|-------------|-------------------------|-------------------|
| (血加-%正-#98) | <b>第 計 記 地 図</b>        | 林式云和<br>Ver.2.7.0 |
| 🔍 名薄検索      | テータ読込 ユーティリティ<br>システム装了 |                   |
| Uter: JCP   |                         |                   |

7. バックアップしたデータの復旧

① メインメニュー画面で「ユーティリティ」をクリックしてください。

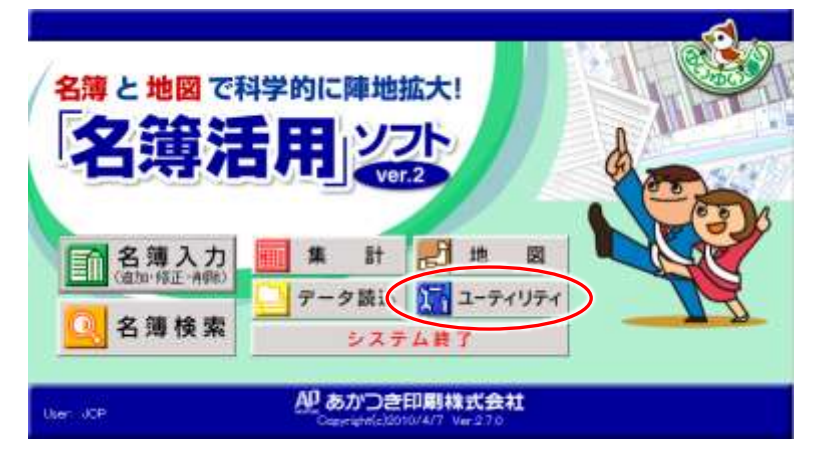

② ユーティリティ画面が開きますので、「データ操作」をクリックしてください。

|            |                       |                     | 10.4.01                           | 12.06.13                                 | 86.1             | distribution The                            | 18-6   |
|------------|-----------------------|---------------------|-----------------------------------|------------------------------------------|------------------|---------------------------------------------|--------|
|            |                       |                     |                                   |                                          |                  |                                             |        |
|            |                       |                     |                                   |                                          |                  |                                             |        |
| a sector 1 |                       | 10                  |                                   |                                          | - V              |                                             | 100    |
| 名の通加       |                       | Mariah 71           | Bic 18 7 7 9 9 (17)               | *                                        | 60 <sup>11</sup> |                                             | 1997   |
| DESCANTOS  | 5.5                   | 印刷和止                | フラグにチェックを、                        | 入れると印刷対象外に                               | なりま              | f.                                          |        |
|            |                       | Ð                   | 候補者名                              | 儀考                                       |                  |                                             |        |
|            | _                     | 0                   | [                                 | 採舗者名なし                                   | _                |                                             | _      |
|            | 名の遠加  <br>albicantoes | 名の追加  <br>あたに入れてにあ、 | 名の追加   ・ <br>あよりに入れていまた。 閲覧計了<br> | 名の追加<br>の追加<br>の追なれてはき、<br>単単調査フラグにチェックを |                  | 名の追加 ・1 ・1 ・1 ・1 ・1 ・1 ・1 ・1 ・1 ・1 ・1 ・1 ・1 | 名の追加 + |

③ 表示が切り替わりますので、「DB形式バックアップ(MDB形式)」をクリックしてください。

| ハックアップと復旧   | 旧パージョンからの取り込み       | 機関紙SYSを使った更新                       |
|-------------|---------------------|------------------------------------|
| DE形式バックアップ  | Vari x @/i~77~70-50 | 懐疑紙sysからの更新                        |
| 1400330     | 40.00               | 機関紙読書看号の更新                         |
| Excel形式書き出し | Vart xのバックアップファイルが必 | 「機関紙読者養参の更新」を発い<br>オスト 東欧の藤原の上がいます |
|             | #19.                | 9.62 史前の構造の10-549                  |
|             |                     |                                    |
|             |                     |                                    |
|             |                     |                                    |
|             |                     |                                    |

④ ウィンドウが開きますので、「復旧」をクリックしてください。

|          | - 201119 | ウアップ」と「復旧 | 11     |
|----------|----------|-----------|--------|
| 復回に失敗した  | ときは、 必可  | 「復旧取り滑し」を | してから.  |
| 復旧しをやり直し | ckæn.    |           |        |
| バックアップ   | 復月       | 復旧取明剤     | 180261 |

⑤ 手順 2.⑥で保存したバックアップファイルを選択し、「開く」をクリックしてください。復旧が開始されます。

|                                         | • F#1X5F         |                                       |       | • + HR  | p     |
|-----------------------------------------|------------------|---------------------------------------|-------|---------|-------|
|                                         | - Stelle Press   | 911<br>1                              | _     | _       | ė.    |
| ■に入りリンク<br>最近表示した場所<br>デスクトップ<br>コンピュータ | 名所 」<br>あ)バックアップ |                                       | 91%   | 90      |       |
| 102+                                    | <b></b>          | 順267                                  | 。但在した | バックアップコ | ファイルを |
| ミュージック<br>単元の定意<br>時間<br>パグリック          |                  | 順 2.0 C<br>打                          | 深して選択 | してください  |       |
| ミュージック<br>歴点の変更<br>構成<br>パブリック<br>オルダ ヘ |                  | ,,,,,,,,,,,,,,,,,,,,,,,,,,,,,,,,,,,,, | 梁して選択 | Rしてください |       |

(この際に表示される画面は、お客様の環境によって異なります。)

⑥ 確認メッセージが表示されますので、「はい」をクリックしてください。復旧が開始されます。

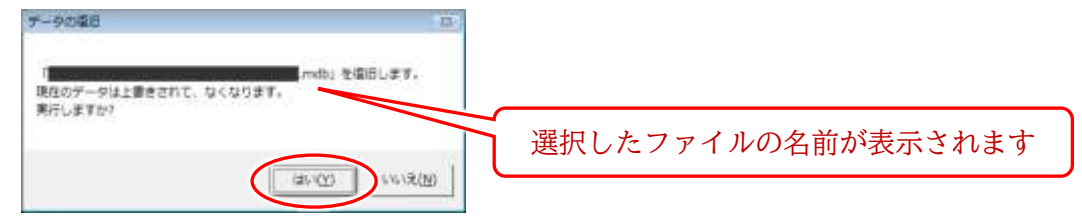

 ⑦ メッセージ「データの検査をします。」が表示されますので、「OK」をクリックしてください。デー タの検査が開始されます。

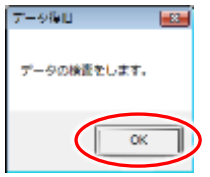

⑧ 検査が完了すると、メッセージ「復旧が終了しました。」が表示されますので、「OK」をクリックしてください。

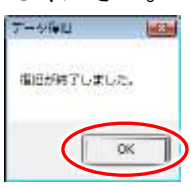

⑨ これでデータの復旧ができました。

## 8. 更新完了

これで「名簿活用」ソフト更新の作業は全て完了しました。

「名簿活用」ソフトを終了し、「名簿データ取り出しツール」でデータの取り出しを行ってくださ い。

以後はインストーラの中身を展開したフォルダー(手順 4.3で作成)は不要ですので、削除していた だいて構いません。

以上